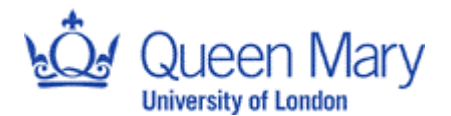

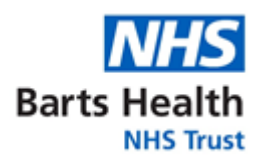

### CTIMP SAE logging – ReDA

| PoDA                                                                                                    | Instructions                                                                                                    |  |  |  |
|----------------------------------------------------------------------------------------------------|----------------------------------------------------------------------------------------------------|--|--|--|
| Sections                                                                                                    | This is logged in the Post Approval tab- SAE section                                                                                                    |  |  |  |
| Subject ID                                                                                                    | Add SAE                                                                                                    |  |  |  |
|                                                                                                    | Subject ID:                                                                                                    |  |  |  |
|                                                                                                    | Eree text field, this information can be found on SAE form                                                                                                    |  |  |  |
| Sito                                                                                                    | Free text field, this information can be found on SAE form.                                                                                                    |  |  |  |
| Olle                                                                                                    | Site: [NOT SET]                                                                                                    |  |  |  |
|                                                                                                    | Choose from drop down list the site in which this event occurred (if not on the list, leave this section as [NOT SET].                                                                                                    |  |  |  |
| Event                                                                                                    | * Event Description:                                                                                                    |  |  |  |
| Description                                                                                                    | Type in the event name as per format below:                                                                                                    |  |  |  |
|                                                                                                    | Type in the event name as per format below.                                                                                                    |  |  |  |
|                                                                                                    | Sub 'Study patient number/ID', SAE 'Event name', JRMO 'date SAE received by JRMO/dd-<br>mm-yy'                                                                                                    |  |  |  |
|                                                                                                    | Example: Sub R055, SAE Portal Vein Thrombosis, JRMO 21-1-21                                                                                                    |  |  |  |
| SAE type                                                                                                    | SAE Type: [NOT SET]                                                                                                    |  |  |  |
|                                                                                                    | Results in death                                                                                                    |  |  |  |
|                                                                                                    | Hospitalisation or prolongation of hospitalisation<br>Persistent or significant disability or incapacity                                                                                                    |  |  |  |
|                                                                                                    | Persistent or significant disability or incapacity<br>Congenital anomaly or birth defect                                                                                                    |  |  |  |
|                                                                                                    | Choose from drop down list the category ticked on the SAE report form.                                                                                                    |  |  |  |
| Date of Event                                                                                                    | Date of Event: Select Date                                                                                                    |  |  |  |
|                                                                                                    | Date of Event is provided on the SAE form                                                                                                    |  |  |  |
| Date site                                                                                                    | Date of Event is provided on the SAE form                                                                                                    |  |  |  |
| aware                                                                                                    | Date site aware: Select Date                                                                                                    |  |  |  |
|                                                                                                    | Date site aware is provided on the SAE form                                                                                                    |  |  |  |
| Date JRMO                                                                                                    | Date JRMO Received: Select Date                                                                                                    |  |  |  |
| Received                                                                                                    | Enter the date in which the valid SAE form was received by JRMO (i.e. date email/fax                                                                                                    |  |  |  |
|                                                                                                    | received)                                                                                                    |  |  |  |
| Relationship                                                                                                    | Relationship(s) to IMP: 1. Relationship: [NOT SET]                                                                                                    |  |  |  |
| to IMP                                                                                                    | Add New Relationship Not Applicable Not Reasonably Possible                                                                                                    |  |  |  |
|                                                                                                    | Reasonably Possible<br>Related & Expected                                                                                                    |  |  |  |
|                                                                                                    | Unrelated & Expected<br>Unrelated & Unexpected                                                                                                    |  |  |  |
|                                                                                                    | <ul> <li>1. IMP: Study IMP name (free text box).</li> </ul>                                                                                                    |  |  |  |
|                                                                                                    | <ul> <li>Relationship: select from the drop down list the option provided by the study team on the SAE resport form.</li> <li>(If the patient was randomised to an arm that includes more than one IMP, click on the 'Add New Relationship' button and type in IMP 2 name, then select Relationship for IMP 2 as per IMP 1.</li> <li>If the patient was randomised to a control arm, type in 'Control Arm' and select 'Not</li> </ul> |  |  |  |
|                                                                                                    |                                                                                                    |  |  |  |
|                                                                                                    |                                                                                                    |  |  |  |
|                                                                                                    |                                                                                                    |  |  |  |
|                                                                                                    |                                                                                                    |  |  |  |
|                                                                                                    | Applicable' from the Relationship drop down list.                                                                                                    |  |  |  |
| If the patient was randomised to an arm that includes a NIMP, type in 'NIM     'Net Applicable' from the Relationship drop down list |                                                                                                    |  |  |  |
|                                                                                                    |                                                                                                    |  |  |  |
|                                                                                                    |                                                                                                    |  |  |  |
|                                                                                                    |                                                                                                    |  |  |  |

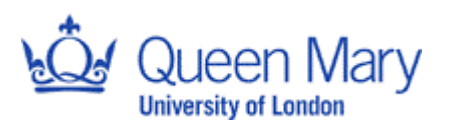

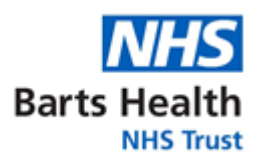

| Outcome              | Outcome: [NOT SET]<br>Recovered with sequale<br>Unknown<br>Not Recovered<br>Recovered<br>Fatal<br>Recovering<br>Choose from drop down list the Outcome ticked on the SAE report form. |  |  |
|----------------------|----------------------------------------------------------------------------------------------------|--|--|
| Dept. where event    | Dept where event occurred:                                                                                                    |  |  |
| occurred             | Type in the name of the reporting site.                                                                                                    |  |  |
| Description          | Type in the Event name and any description given on the SAE report form.                                                                                                    |  |  |
| Date reported to REC | Date Reported to REC: Select Date                                                                                                    |  |  |
| Date<br>assessed by  | Date Assessed to PI/MA: Select Date                                                                                                    |  |  |
| CI/MA<br>Assessment  | CI/MA Assessment:                                                                                                    |  |  |
|                      | Enter Yes/No and the date CI assessed it.                                                                                                    |  |  |
| Event Closed         | Event Closed:  Save Cancel                                                                                                    |  |  |
|                      | Tick only when all documents have been signed by CI and Event is resolved.                                                                                                    |  |  |

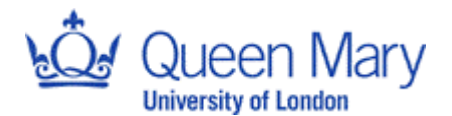

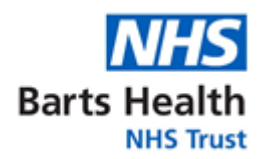

### **CTIMP SUSAR logging - ReDA**

| ReDA                                                              | Instructions                                                                                                    |  |  |  |
|-------------------------------------------------------------------|----------------------------------------------------------------------------------------------------|--|--|--|
| Sections                                                          | This is logged in the Post Approval tab- SUSAR section                                                                                                    |  |  |  |
| Subject ID                                                        | Add SAE                                                                                                    |  |  |  |
|                                                                   | Subject ID:                                                                                                    |  |  |  |
| Free text field, this information can be found on SAE/SUSAR form. |                                                                                                    |  |  |  |
| Site                                                              | Site: [NOT SET]                                                                                                    |  |  |  |
|                                                                   | Choose from drop down list the site in which this event occurred (if not on the list, leave this section as [NOT SET].                                                                                                    |  |  |  |
| Event                                                             | * Event Description:                                                                                                    |  |  |  |
| Description                                                       | Type in the event name as per format below:                                                                                                    |  |  |  |
|                                                                   | Sub 'Study patient number/ID', SUSAR 'Event name', JRMO 'date SAE received by JRMO/dd-mm-yy'                                                                                                    |  |  |  |
|                                                                   | Example: Sub 3445, SUSAR Pneumonia, JRMO 21-3-21                                                                                                    |  |  |  |
| SAE type                                                          | SUSAR Type: [NOT SET]                                                                                                    |  |  |  |
|                                                                   | [NOT SET]<br>Results in death<br>Life threatening<br>Hospitalisation or prolongation of hospitalisation<br>Persistent or significant disability or incapacity<br>Congenital anomaly or birth defect<br>Other important medical event                                                                                                    |  |  |  |
|                                                                   | Choose from drop down list the category ticked on the SAE/SUSAR report form.                                                                                                    |  |  |  |
| Date of Event                                                     | Date of Event: Select Date                                                                                                    |  |  |  |
|                                                                   | Date of Event is provided on the SAE/SUSAR form                                                                                                    |  |  |  |
| Date site<br>aware                                                | Date site aware: Select Date                                                                                                    |  |  |  |
|                                                                   | Date site aware is provided on the SAE/SUSAR form                                                                                                    |  |  |  |
| Received                                                          | Date JRMO Received: Select Date                                                                                                    |  |  |  |
|                                                                   | Enter the date in which the valid SAE/SUSAR form was received by JRMO (i.e. date email/fax received)                                                                                                    |  |  |  |
| Relationship to<br>IMP                                            | Relationship(s) to IMP:       1.       Relationship:       [NOT SET]         IMP:       Add New Relationship       Not Applicable       Not Applicable         Not Reasonably Possible       Related & Unexpected       Related & Unexpected         Related & Unexpected       Unrelated & Unexpected         Unrelated & Unexpected       Unrelated & Unexpected |  |  |  |
|                                                                   | <ul> <li>1. IMP: Study IMP name (free text box)<br/>Relationship: select Related &amp; Unexpected (SUSAR) from the drop down list.</li> <li>(If the patient was randomised to an arm that includes more than one IMP, click on the 'Add<br/>New Relationship' button and type in IMP 2 name, then select Relationship for IMP 2</li> </ul>                         |  |  |  |
| Outcome                                                           | Outcome: [NOT SET]<br>Recovered with sequale<br>Unknown<br>Not Recovered<br>Recovered<br>Fatal<br>Recovering<br>Choose from drop down list the Outcome ticked on the SAE report form.                                                                                                    |  |  |  |

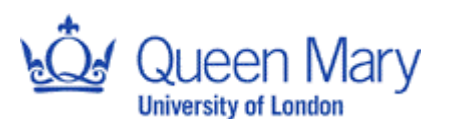

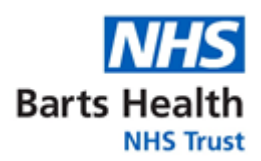

| Dept. where<br>event occurred | Dept where event occurred:                                                      |  |  |  |
|-------------------------------|---------------------------------------------------------------------------------|--|--|--|
|                               | Type in the name of the reporting site.                                         |  |  |  |
| Description                   | Description:                                                                    |  |  |  |
|                               | Type in the Event name and any description given on the SAE report form.        |  |  |  |
| Date reported to REC          | Date Reported to REC: Select Date                                               |  |  |  |
|                               | Enter the date in which CI/study team notified REC about the SUSAR.             |  |  |  |
| Date reported to MHRA         | Date Reported to MHRA: Select Date                                              |  |  |  |
|                               | Enter the date in which the event was logged into eSUSAR system.                |  |  |  |
| Date assessed<br>by PI/MA     | Date Assessed to PI/MA: Select Date                                             |  |  |  |
|                               | Enter the date in which the event was assessed by PI or qualified staff member. |  |  |  |
| CI/MA<br>Assessment           | CI/MA Assessment:                                                               |  |  |  |
|                               | Enter Yes/No and the date CI assessed it.                                       |  |  |  |
| Event Closed                  | Event Closed:                                                                   |  |  |  |
|                               | Save Cancel                                                                     |  |  |  |
|                               | Tick only when all documents have been signed by CI and Event is resolved.      |  |  |  |

# Clinical Investigations – Logging SAEs (other than SADEs and SAEs related to a comparator or investigational procedure)

| ReDA                 | Instructions                                                                                                    |  |  |
|----------------------|----------------------------------------------------------------------------------------------------|--|--|
| Sections             | This is logged in the Post Approval tab- SAE section                                                                                                    |  |  |
| Subject ID           | Add SAE                                                                                                    |  |  |
|                      | Subject ID:                                                                                                    |  |  |
|                      | Free text field, this information can be found on Device Safety Report form.                                                                                                    |  |  |
| Site                 | Site: [NOT SET]                                                                                                    |  |  |
|                      | Choose from drop down list the site in which this event occurred (if not on the list, leave this section as [NOT SET].                                                                                                    |  |  |
| Event<br>Description | * Event Description:                                                                                                    |  |  |
| •                    | Type in the event name as per format below:                                                                                                    |  |  |
|                      | Sub 'Study patient number/ID', SAE 'Event name', JRMO 'date SAE received by JRMO/dd-<br>mm-yy'                                                                                                    |  |  |
|                      | Example: Sub R055, SAE Portal Vein Thrombosis, JRMO 21-1-21                                                                                                    |  |  |
| SAE type             | SAE Type: [NOT SET]<br>Results in death<br>Life threatening<br>Hospitalisation or prolongation of hospitalisation<br>Persistent or significant disability or incapacity<br>Congenital anomaly or birth defect<br>Other important medical event<br>Choose from drop down list the category ticked on the Device Safety report form. |  |  |

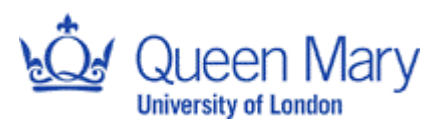

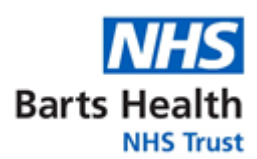

| Date of Event          | Date of Event: Select Date                                                                                                    |  |  |  |  |
|------------------------|----------------------------------------------------------------------------------------------------|--|--|--|--|
|                        | Date of Event is provided on the Device Safety report form                                                                                                    |  |  |  |  |
| Date site<br>aware     | Date site aware: Select Date                                                                                                    |  |  |  |  |
| D ( 15140              | Date site aware is provided on the Device Safety report form                                                                                                    |  |  |  |  |
| Date JRMO<br>Received  | Date JRMO Received: Select Date                                                                                                    |  |  |  |  |
|                        | Enter the date in which the valid Device Safety report form was received by JRMO (i.e. date email/fax received)                                                                                                    |  |  |  |  |
| Relationship<br>to IMP | Relationship(s) to IMP:       1.       Relationship:       [NOT SET]       *         IMP:       Not Applicable       Not Reasonably Possible       Reasonably Possible         Related & Unexpected       Related & Unexpected       Unrelated & Expected         Unrelated & Unexpected       Unrelated & Unexpected       Image: Constraint of the second of the second of the                                                                                                    |  |  |  |  |
|                        | device, comparator or sham that the participant has been exposed to.                                                                                                    |  |  |  |  |
|                        | Relationship: select from the drop down list the option provided by the study team on the Device Safety report form.                                                                                                    |  |  |  |  |
|                        | If the patient was randomised to a control arm in which they do not undergo the investigational proceudre, type in 'Control Arm' and select 'Not Applicable' from the Relationship drop down list.                                                                                                    |  |  |  |  |
|                        |                                                                                                    |  |  |  |  |
| Outcome                | Outcome:       [NOT SET]         Image: Not Set in the sequal end of the sequal end of the sequal end of the sequal end of the sequal end of the sequence of the sequence of |  |  |  |  |
|                        | Choose from drop down list the Outcome ticked on the Device Safety report form.                                                                                                    |  |  |  |  |
| Dept. where<br>event   | Dept where event occurred:                                                                                                    |  |  |  |  |
| occurred               | Type in the name of the reporting site.                                                                                                    |  |  |  |  |
| Description            | Description:                                                                                                    |  |  |  |  |
|                        | Type in the Event name and any description given on the Device Safety report form. Include type of injury, action taken, current location of device and quantity of devices affected if applicable.                                                                                                    |  |  |  |  |
| Date reported          | Date Reported to REC: Select Date                                                                                                    |  |  |  |  |
|                        | Leave this blank                                                                                                    |  |  |  |  |
| Date<br>assessed by    | Date Assessed to PI/MA: Select Date                                                                                                    |  |  |  |  |
|                        | Enter the date in which the event was assessed by PI or qualified staff member.                                                                                                    |  |  |  |  |
| Assessment             | CI/MA Assessment:                                                                                                    |  |  |  |  |

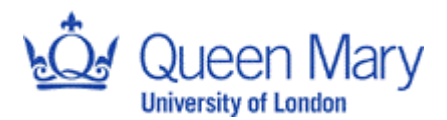

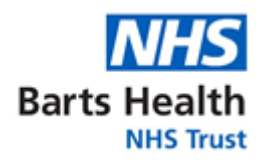

|              | Enter Yes/No and the date CI assessed it.                                                 |
|--------------|-------------------------------------------------------------------------------------------|
| Event Closed | Event Closed:                                                                             |
|              | Save Cancel<br>Tick only when all documents have been signed by CI and Event is resolved. |

## Clinical Investigations – Logging device deficiencies (other than those which could have caused a SADE)

| ReDA                            | Instructions                                                                                                   |  |  |
|---------------------------------|----------------------------------------------------------------------------------------------------|--|--|
| Sections                        | This is logged in the Post Approval tab - AE section                                                           |  |  |
| Subject ID                      | Free text field, this information can be found on Device Safety Report form.                                   |  |  |
| Site                            | Site: [NOT SET] •                                                                                              |  |  |
|                                 | list, leave this section as [NOT SET].                                                                         |  |  |
| Event<br>Description            | * Event Description:                                                                                           |  |  |
|                                 | Type in the event name as per format below device deficiency as appropriate :                                  |  |  |
|                                 | Sub 'Study patient number/ID', Device Deficiency, 'Deficiency name', JRMO 'date SAE received by JRMO/dd-mm-yy' |  |  |
|                                 | Example: Sub R055, Device Deficiency, material breakage, JRMO 21-1-21                                          |  |  |
| Event type                      | Leave this section blank                                                                                       |  |  |
| Date of<br>Device<br>Deficiency | Date of Event: Select Date                                                                                     |  |  |
| Denoichey                       | Date of Event is provided on the Device Safety Event form                                                      |  |  |
| Date site<br>aware              | Date site aware: Select Date                                                                                   |  |  |
|                                 | Date site aware is provided on the Device Safety Event form                                                    |  |  |
| Relationship<br>to IMP,         | Leave this section blank                                                                                       |  |  |
| Outcome                         | Choose from drop down list the Outcome ticked on the Device Safety report form.                                |  |  |
| Date<br>reported to<br>REC      | Leave this section blank                                                                                       |  |  |

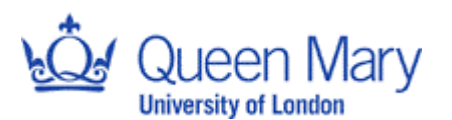

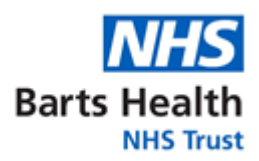

| Dept. where event    | Dept where event occurred:                                                                                                    |  |  |
|----------------------|----------------------------------------------------------------------------------------------------|--|--|
| occurred             | Type in the name of the reporting site.                                                                                                    |  |  |
| Description          | Description:                                                                                                    |  |  |
|                      | Use this field to add a short summary of the information provided. Include location of device and quantity of devices affected where applicable. |  |  |
| Date                 | Date Assessed to PI/MA: Select Date                                                                                                    |  |  |
| assessed by<br>PI/MA | Enter the date in which the event was assessed by PI or qualified staff member.                                                                  |  |  |
| CI/MA                | CI/MA Assessment:                                                                                                    |  |  |
| Assessment           |                                                                                                    |  |  |
|                      | Enter Yes/No and the date CI assessed it.                                                                                                    |  |  |
| Event Closed         | Event Closed:                                                                                                    |  |  |
|                      | Save Cancel                                                                                                    |  |  |
|                      | Tick only when all documents have been signed by CI and Event is resolved.                                                                       |  |  |

## Clinical Investigation – Events Reportable to MHRA (SADE, SAEs related to comparators or investigational procedures, and device deficiencies that could have caused SADEs)

| ReDA                 | Instructions                                                                                                    |  |  |
|----------------------|----------------------------------------------------------------------------------------------------|--|--|
| Sections             | This is logged in the Post Approval tab- SUSAR section                                                                 |  |  |
| Subject ID           | Add SAE                                                                                                    |  |  |
|                      | Subject ID:                                                                                                    |  |  |
|                      | Free text field, this information can be found on Device Safety Report form.                                           |  |  |
| Site                 | Site: [NOT SET]                                                                                                    |  |  |
|                      | Choose from drop down list the site in which this event occurred (if not on the list, leave this section as [NOT SET]. |  |  |
| Event<br>Description | * Event Description:                                                                                                   |  |  |
|                      | Type in the event name as per format below:                                                                            |  |  |
|                      | Sub 'Study patient number/ID', SAE 'Event name', JRMO 'date SAE received by JRMO/dd-<br>mm-yy'                         |  |  |
|                      | Sub 'Study patient number/ID', SADE 'Event name', JRMO 'date SAE received by JRMO/dd-mm-yy'                            |  |  |
|                      | Sub 'Study patient number/ID', ASADE 'Event name', JRMO 'date SAE received by JRMO/dd-mm-yy'                           |  |  |
|                      | Sub 'Study patient number/ID', USADE 'Event name', JRMO 'date SAE received by JRMO/dd-mm-yy'                           |  |  |
|                      | Sub 'Study patient number/ID', Device Deficiency 'Event name', JRMO 'date SAE received by JRMO/dd-mm-yy'               |  |  |
|                      | Example: Sub 3445, USADE Haemhorrage, JRMO 21-3-21                                                                     |  |  |

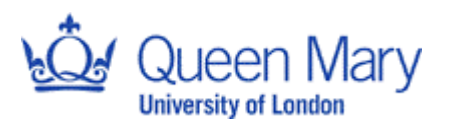

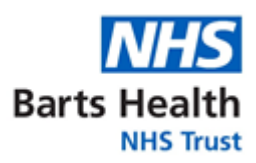

| SAE type                                                                    | SUSAR Type: [NOT SET]                                                                                                    |  |  |  |
|-----------------------------------------------------------------------------|----------------------------------------------------------------------------------------------------|--|--|--|
|                                                                             | [NOT SET]                                                                                                    |  |  |  |
|                                                                             | Results in death<br>Life threatening                                                                                                    |  |  |  |
|                                                                             | Hospitalisation or prolongation of hospitalisation<br>Persistent or significant disability or incapacity                                                                                       |  |  |  |
|                                                                             | Congenital anomaly or birth defect                                                                                                    |  |  |  |
|                                                                             | Other important medical event<br>Choose from grop gown list the category ticked on the Device Safety report form. Leave as                                                                     |  |  |  |
|                                                                             | [NOT SET] for device deficiencies                                                                                                    |  |  |  |
| Date of Event                                                               |                                                                                                    |  |  |  |
|                                                                             | Date of Event is provided on the Device Safety Poport form                                                                                                    |  |  |  |
| Date site                                                                   |                                                                                                    |  |  |  |
| aware                                                                       | Date site aware is provided on the Device Sefety Penert form                                                                                                    |  |  |  |
| Date JRMO                                                                   | Date site aware is provided on the Device Safety Report form                                                                                                    |  |  |  |
| Received                                                                    | Date JRMO Received: Select Date                                                                                                    |  |  |  |
|                                                                             | Enter the date in which the valid Device Safety Report form was received by JRMO (i.e. date email/fax received)                                                                                |  |  |  |
| Relationship to                                                             | Relationship(s) to IMP: 1. [NOT SET]                                                                                                    |  |  |  |
| IMP                                                                         | Add New Relationship Not Applicable Not Pasciple                                                                                                    |  |  |  |
|                                                                             | Reasonably Possible<br>Related & Expected                                                                                                    |  |  |  |
|                                                                             | Related & Unexpected (SUSAR)<br>Unrelated & Expected<br>Unrelated & Unexpected                                                                                                    |  |  |  |
|                                                                             | 1. IMP: Enter the investigational device, comparator or sham that the participant has                                                                                                    |  |  |  |
|                                                                             | been exposed to. If the event is an SAE related to an investigational procedure, also<br>enter the name of the procedure. Add new rows for each investigational device,<br>comparator or sham. |  |  |  |
|                                                                             |                                                                                                    |  |  |  |
|                                                                             |                                                                                                    |  |  |  |
|                                                                             | Relationship: select the relationship as specified on the Device Safety Report Form.                                                                                                    |  |  |  |
| Outcome                                                                     | Outcome: [NOT SET]                                                                                                    |  |  |  |
|                                                                             | [NOT SET]                                                                                                    |  |  |  |
|                                                                             | Recovered with sequale                                                                                                    |  |  |  |
|                                                                             | Not Recovered                                                                                                    |  |  |  |
|                                                                             | Recovered<br>Fatal                                                                                                    |  |  |  |
|                                                                             | Recovering                                                                                                    |  |  |  |
|                                                                             | Choose from drop down list the Outcome ticked on the Device Safety report form.                                                                                                    |  |  |  |
| Dept. where<br>event occurred                                               | Dept where event occurred:                                                                                                    |  |  |  |
|                                                                             | Type in the name of the reporting site.                                                                                                    |  |  |  |
| Description                                                                 | Description:                                                                                                    |  |  |  |
|                                                                             |                                                                                                    |  |  |  |
|                                                                             | Type in the Event name and any description given on the Device Safety report form.                                                                                                    |  |  |  |
|                                                                             | Include type of injury, action taken, suspect device details, and quantity of affected devices                                                                                                 |  |  |  |
| Data reported                                                               | as applicable.                                                                                                    |  |  |  |
| to REC                                                                      | Date Reported to REC: Select Date                                                                                                    |  |  |  |
| Enter the date in which CI/ study team notified REC about the event (USADEs |                                                                                                    |  |  |  |
|                                                                             | unexpected serious adverse reactions only).                                                                                                    |  |  |  |
| Date reported to MHRA                                                       | Date Reported to MHRA: Select Date                                                                                                    |  |  |  |
|                                                                             | Enter the date in which the event was reported to the MHRA.                                                                                                    |  |  |  |
| Date assessed<br>by PI/MA                                                   |                                                                                                    |  |  |  |

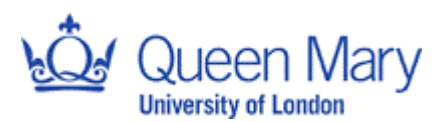

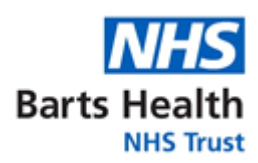

|                     | Date Assessed to PI/MA: Select Date                                                                      | Enter the date in which the event was assessed by PI or qualified staff member. |  |
|---------------------|----------------------------------------------------------------------------------------------------|---------------------------------------------------------------------------------|--|
| CI/MA<br>Assessment | CI/MA Assessment:                                                                                        |                                                                                 |  |
|                     | Enter Yes/No and the date CI assessed it.                                                                |                                                                                 |  |
| Event Closed        | Event Closed:                                                                                            |                                                                                 |  |
|                     | Save         Cancel           Tick only when all documents have been signed by CI and Event is resolved. |                                                                                 |  |

#### Logging Follow ups reports

| <b>ReDA Sections</b> | Instructions                                                                           |
|----------------------|----------------------------------------------------------------------------------------|
| Overall              | Do not change the event name                                                           |
| All fields           | Alter fields as needed in line with Above.                                             |
| Overall              | Add a comment to description box do clearly document follow up information and changes |

### Logging AESIs and follow up reports

| ReDA                 | Instructions                                                                                                    |
|----------------------|----------------------------------------------------------------------------------------------------|
| Sections             | This is logged in the Post Approval tab- AE section                                                                    |
| Subject ID           | Free text field, this information can be found on AESI form.                                                           |
| Site                 | Site: [NOT SET]                                                                                                    |
|                      | Choose from drop down list the site in which this event occurred (if not on the list, leave this section as [NOT SET]. |
| Event<br>Description | * Event Description:                                                                                                   |
|                      | Type in the event name as per format below AESI as appropriate :                                                       |
|                      | Sub 'Study patient number/ID', AESI, 'Event name', JRMO 'date SAE received by JRMO/dd-mm-yy'                           |
|                      | Example: Sub R055, AESI, Raised LFT , JRMO 21-1-21                                                                     |
| Event type           | Select AESI                                                                                                    |
| Date of Event        | Date of Event: Select Date                                                                                             |
|                      | Date of Event is provided on the SAE form                                                                              |
| Date site<br>aware   | Date site aware: Select Date                                                                                           |
|                      | Date site aware is provided on the SAE form                                                                            |

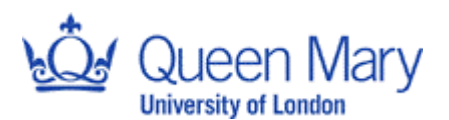

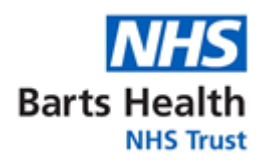

| Relationship<br>to IMP,      | <ul> <li>1. IMP: Study IMP name (free text box)<br/>Relationship: select Related &amp; Unexpected (SUSAR) from the drop down list.</li> <li>(If the patient was randomised to an arm that includes more than one IMP, click on the<br/>'Add New Relationship' button and type in IMP 2 name, then select Relationship for IMP 2</li> </ul> |
|------------------------------|----------------------------------------------------------------------------------------------------|
| Outcome                      | Choose from drop down list the Outcome ticked on the AESI report form.                                                                                                    |
| Date<br>reported to<br>REC   | Leave these sections blank                                                                                                    |
| Dept. where event            | Dept where event occurred:                                                                                                    |
| occurred                     | Type in the name of the reporting site.                                                                                                    |
| Description                  | Use this field to add a short summary of information provided. Confirm AESI has been reported to IMP manufacturer if applicable.<br>For follow up reports include date added                                                                                                    |
| Date<br>assessed by<br>PI/MA | Date Assessed to PI/MA: Select Date                                                                                                    |
|                              | Enter the date in which the event was assessed by PI or qualified staff member.                                                                                                    |
| CI/MA<br>Assessment          | CI/MA Assessment:                                                                                                    |
| -                            | Enter Yes/No and the date CI assessed it.                                                                                                    |
| Event Closed                 | Event Closed: Cancel                                                                                                    |
|                              | Tick only when all documents have been signed by CI and Event is resolved.                                                                                                    |

### Logging pregnancy and follow-up reports

| ReDA              | Instructions                                                                                |
|-------------------|---------------------------------------------------------------------------------------------|
| Continuo          | This is logged in the Dest Approval tob. AE section                                         |
| Sections          | This is logged in the Post Approval tab- AE section                                         |
|                   |                                                                                             |
| Subject ID        | Free text field, this information can be found on pregnancy form.                           |
| Site              | Site: [NOT SET]                                                                             |
|                   | site. [NOTSET]                                                                              |
|                   |                                                                                             |
|                   | Choose from drop down list the site in which this event occurred (if not on the list, leave |
|                   | Choose from drop down list the site in which this event occurred (in not on the list, leave |
|                   | this section as [NOT SET].                                                                  |
| Event             | * Event Description:                                                                        |
| Description       |                                                                                             |
| Description       |                                                                                             |
|                   | Type in the event name as per format below, specifying. Participant or partner as           |
|                   | Type in the event name as per format below, specifying Tanticipant of partner as            |
|                   | appropriate :                                                                               |
|                   |                                                                                             |
|                   | Sub 'Study patient number/ID' Pregnancy Partner, 'Event name', JRMO 'date SAE               |
|                   | reactived by IDMO/dd mm vi                                                                  |
|                   | received by JRIVIO/dd-mm-yy                                                                 |
| SOP 26c AD 1 RoDA | instructions to log safety events v2.0.15.00.2021 EINAL                                     |

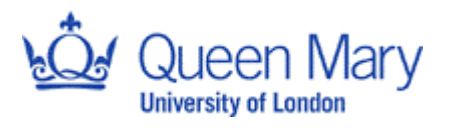

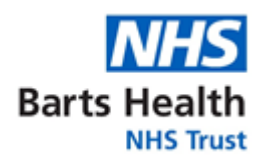

|                                                                  | Example: Sub R055, Pregnancy Partner, JRMO 21-1-21                                                                                                    |
|------------------------------------------------------------------|----------------------------------------------------------------------------------------------------|
| Event type                                                       | Select pregnancy- closed or pregnancy to be followed up                                                                                                    |
| Date of Event                                                    | Date of Event: Select Date                                                                                                    |
| Date site<br>aware                                               | Date site aware is provided on the SAE form                                                                                                    |
| Date JRMO<br>Received                                            | Date JRMO Received: Select Date                                                                                                    |
| Relationship<br>to IMP,<br>Outcome<br>Date<br>reported to<br>REC | Leave these sections blank                                                                                                    |
| Dept. where<br>event<br>occurred                                 | Dept where event occurred:         Type in the name of the reporting site.                                                                                                    |
| Description                                                      | Use this field to add a short summary of information provided. Include details of the gestational week, any investigations completed to assess the pregnancy and any advice received from the sponsor's expert. Add the outcome of the pregnancy once received. For follow up reports include date added |
| Date<br>assessed by                                              | Date Assessed to PI/MA: Select Date                                                                                                    |
| CI/MA<br>Assessment                                              | CI/MA Assessment:                                                                                                    |
| Event Closed                                                     | Event Closed: Save Cancel Tick only when all documents have been signed by CI and Event is resolved.                                                                                                    |